# Strona główna Szkoły Podstawowej nr 4

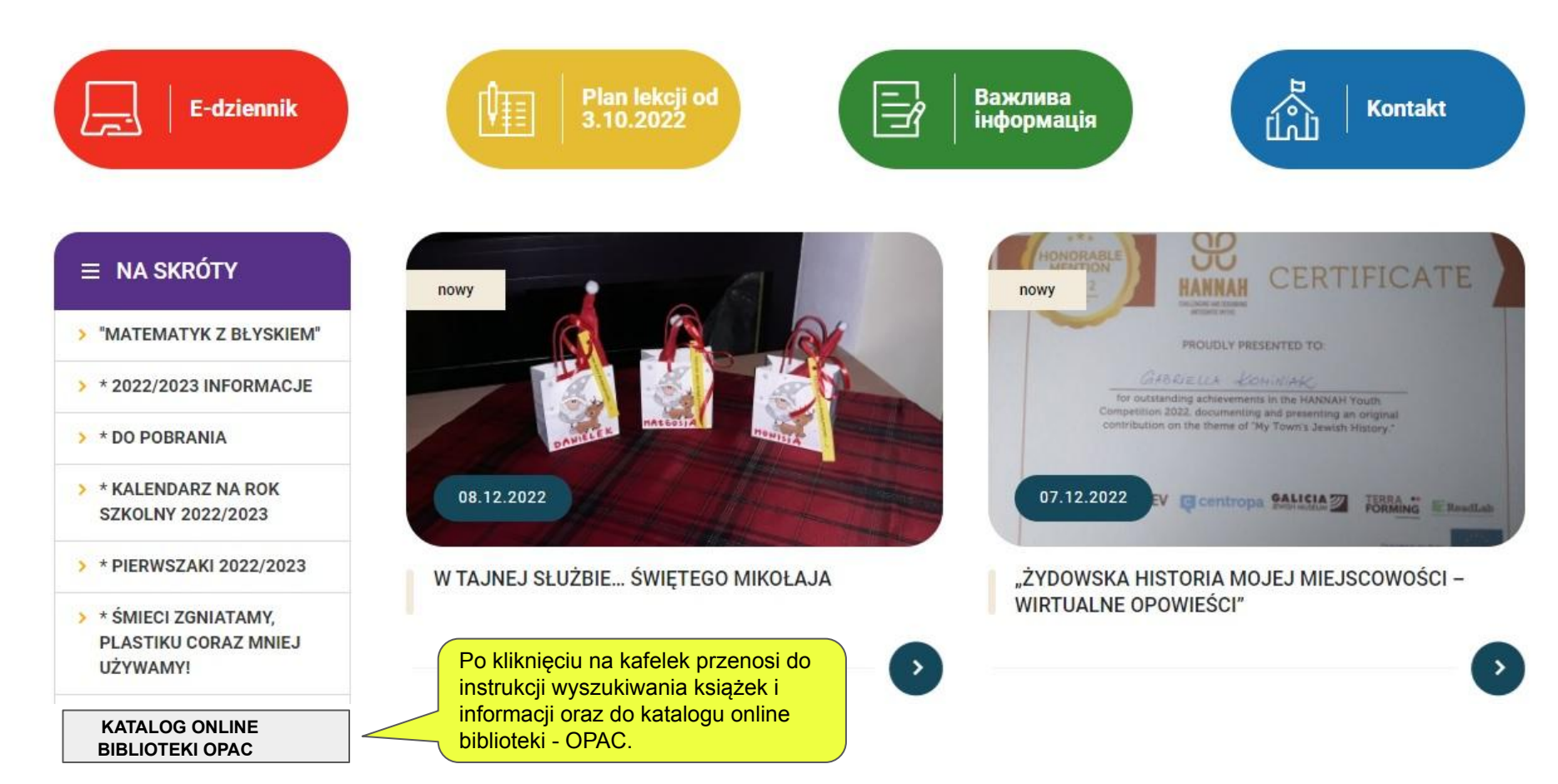

#### Strona główna katalogu Online OPAC

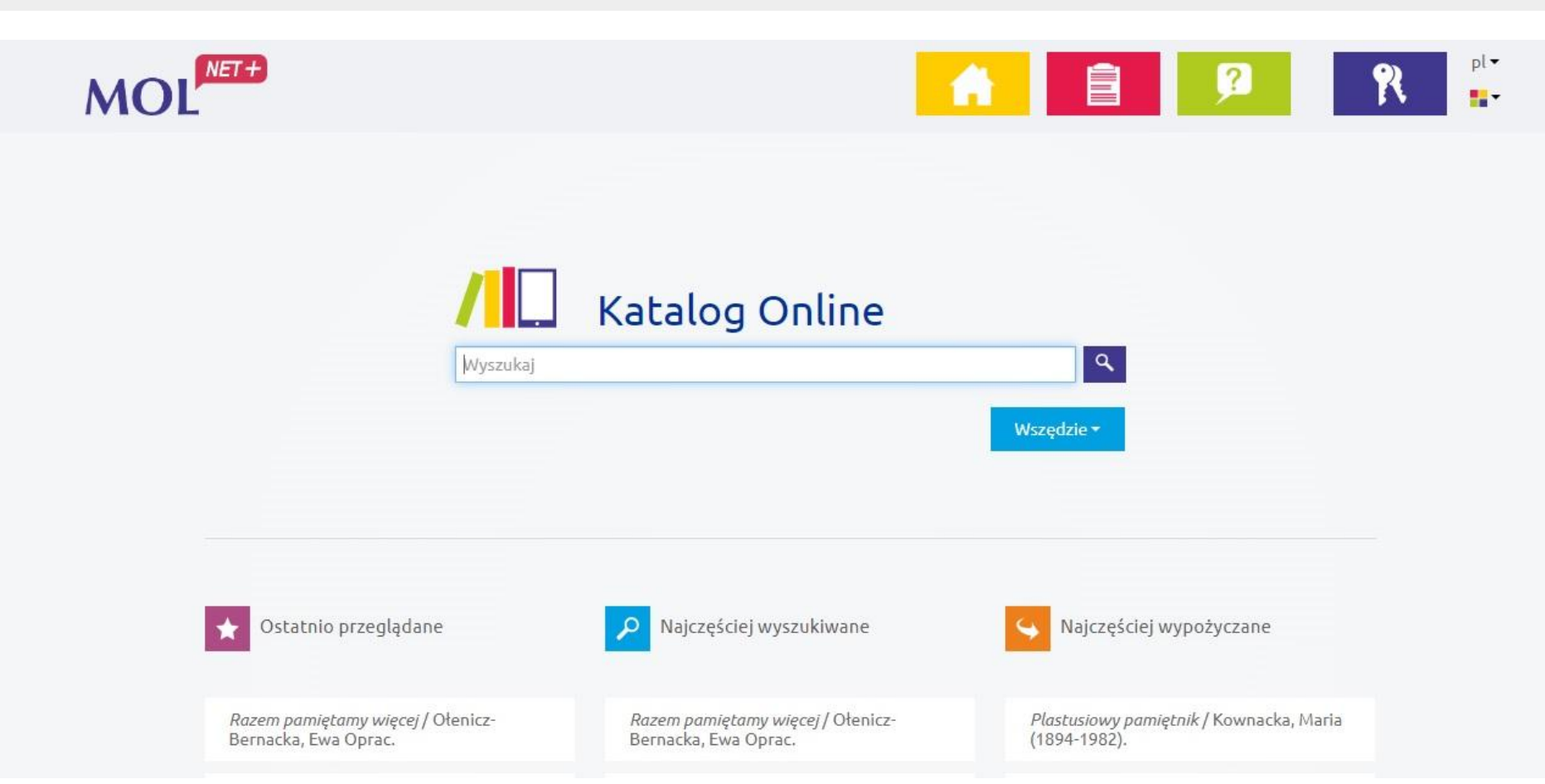

#### U góry ekranu, po prawej stronie znajdują się cztery aktywne ikonki - nawigacja strony

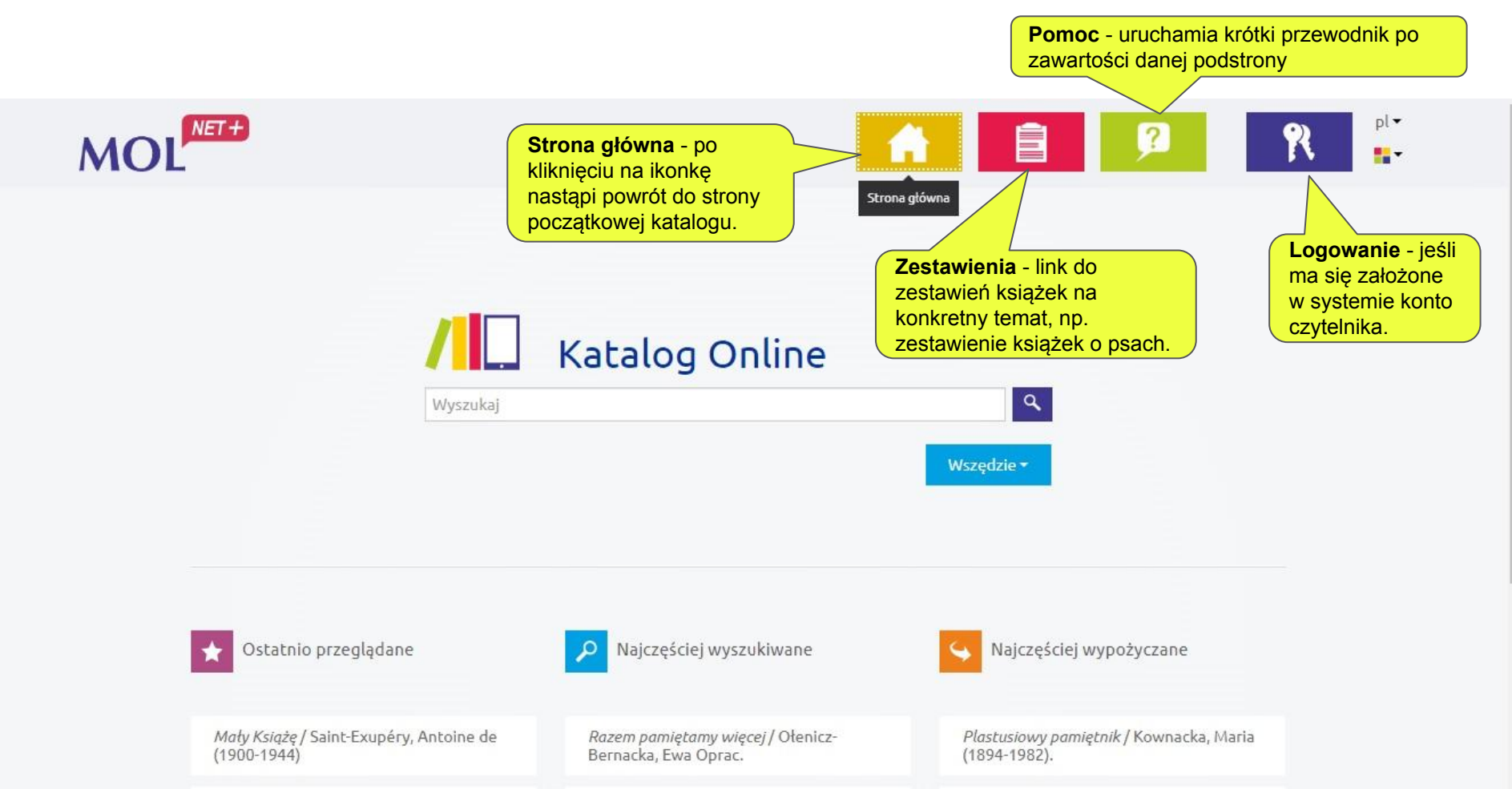

#### Katalog pokazuje listy książek i dokumentów według:

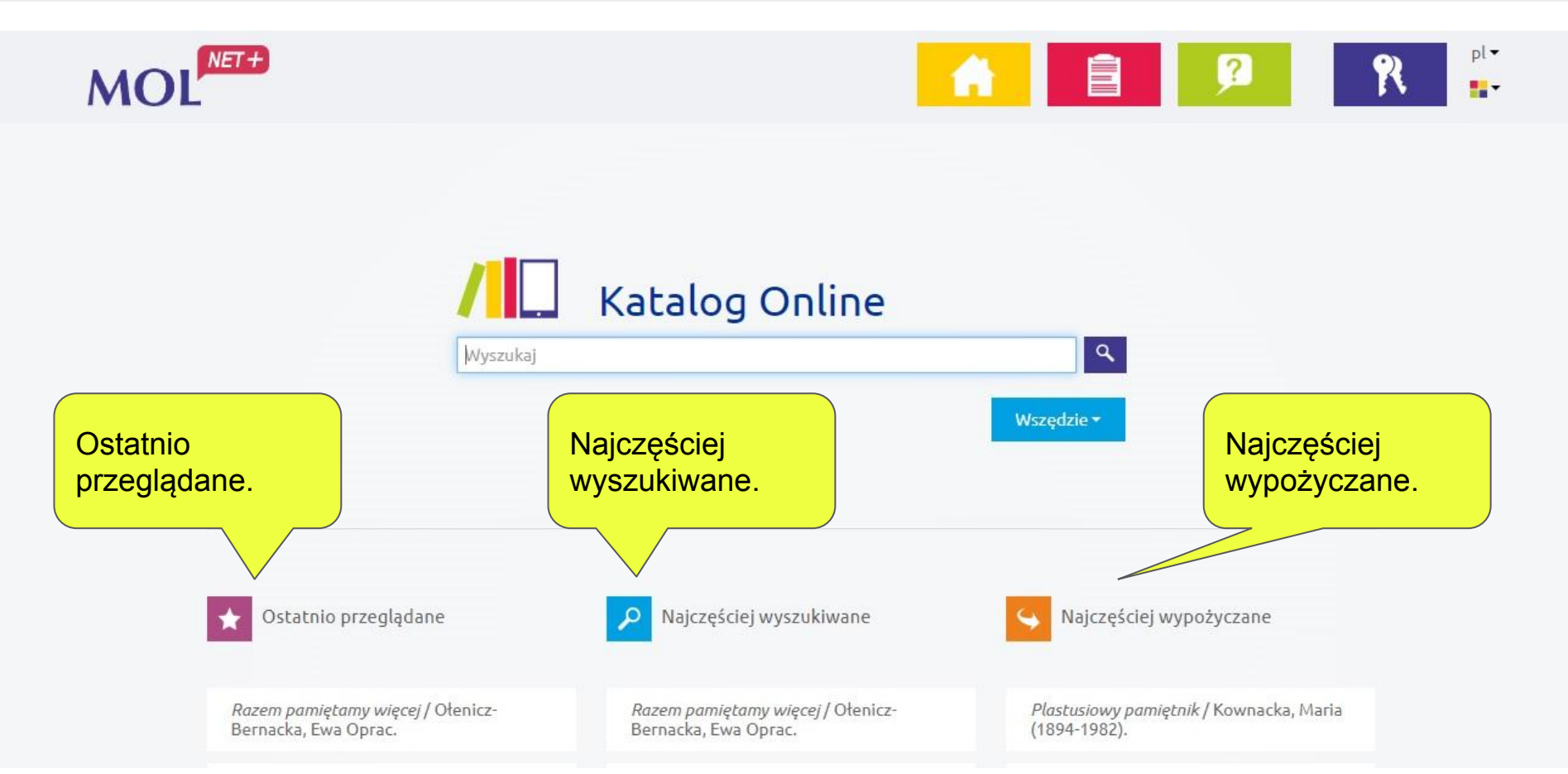

## Jak wyszukać książkę w katalogu

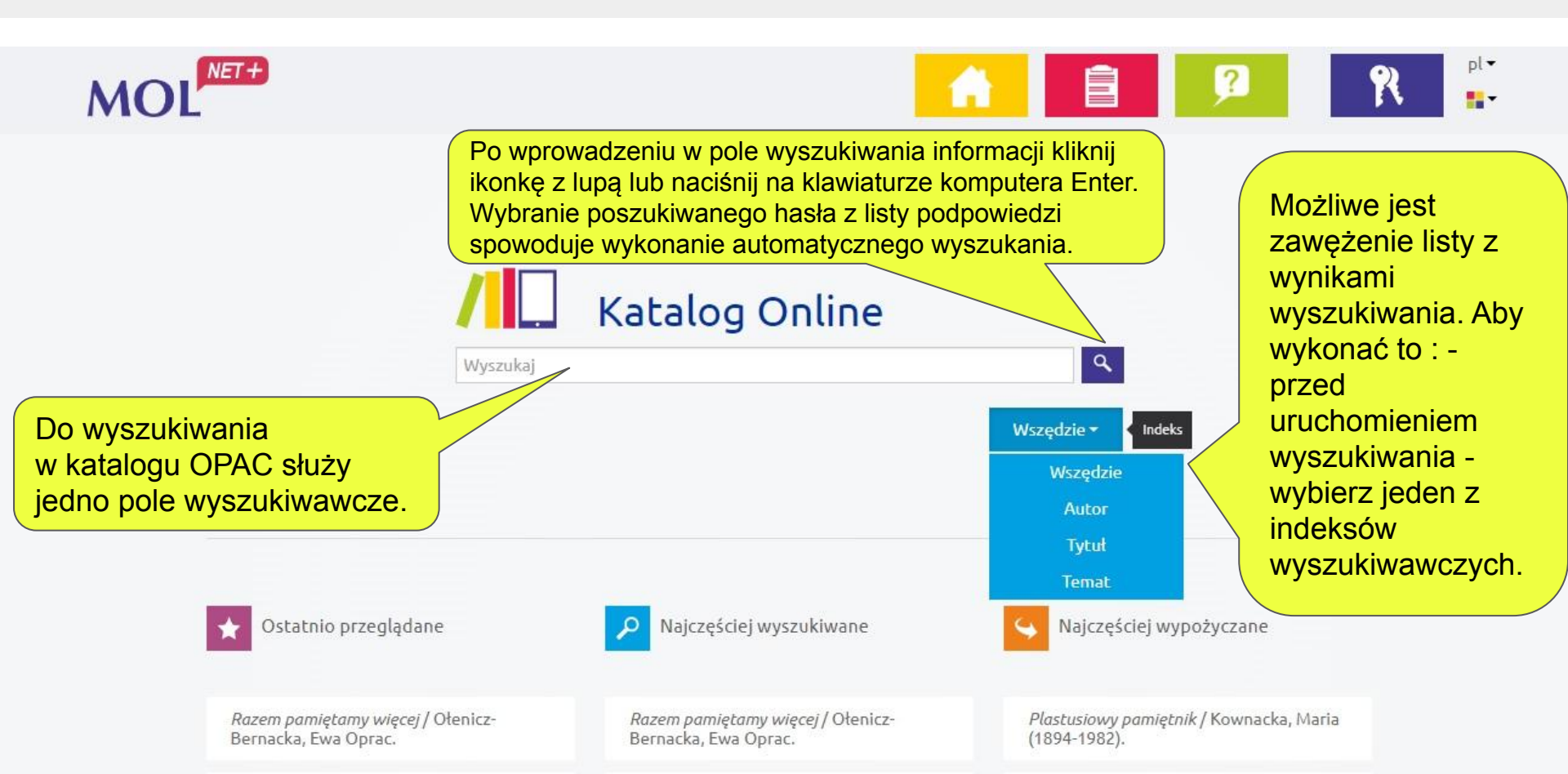

## Wyszukiwanie konkretnej książki

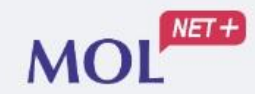

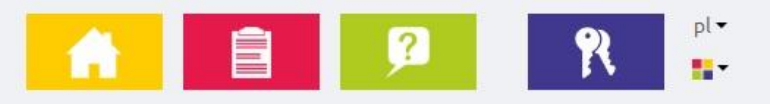

W pole wyszukiwania wpisać tytuł książki lub imię i nazwisko autora lub temat książki. Należy dokładnie wpisywać, pamiętając o polskich znakach.

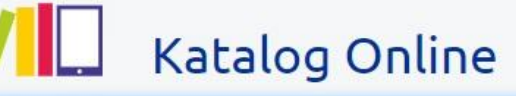

Mały książę

Mały Książę

Mały Książę Komiks według powieści Antoine'a De Saint-Exupery' ego

Mały Książę komiks na podstawie powieści Antoine'a de Saint-Exupéry'ego

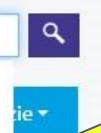

Podczas wprowadzania poszukiwanej informacji system generuje automatycznie podpowiedzi.

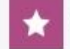

Ostatnio przeglądane

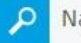

Najczęściej wyszukiwane

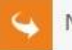

Najczęściej wypożyczane

Razem pamiętamy więcej / Ołenicz-Bernacka, Ewa Oprac. Razem pamiętamy więcej / Ołenicz-Bernacka, Ewa Oprac. Plastusiowy pamiętnik / Kownacka, Maria (1894-1982).

# Wyniki wyszukiwania

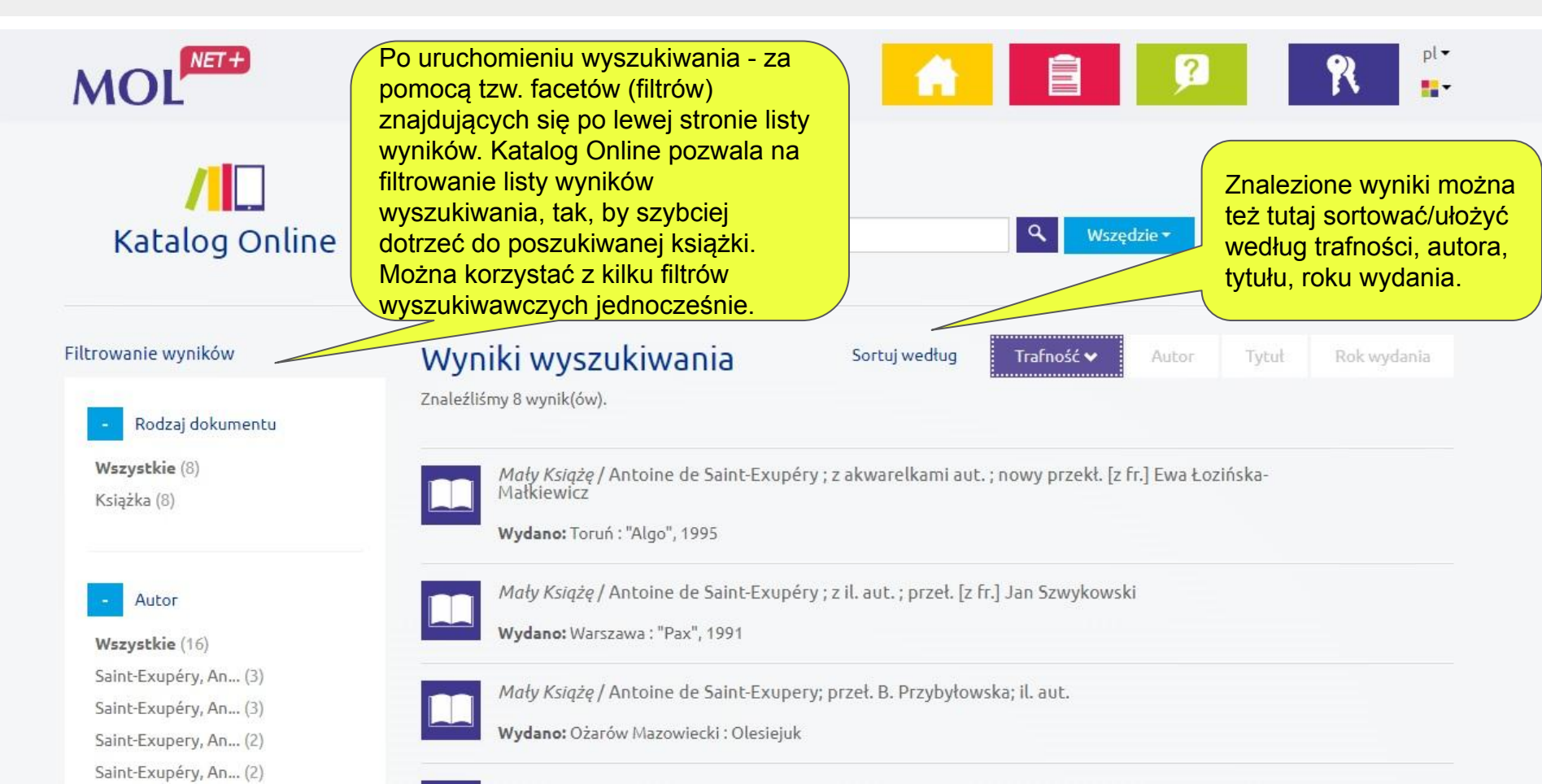

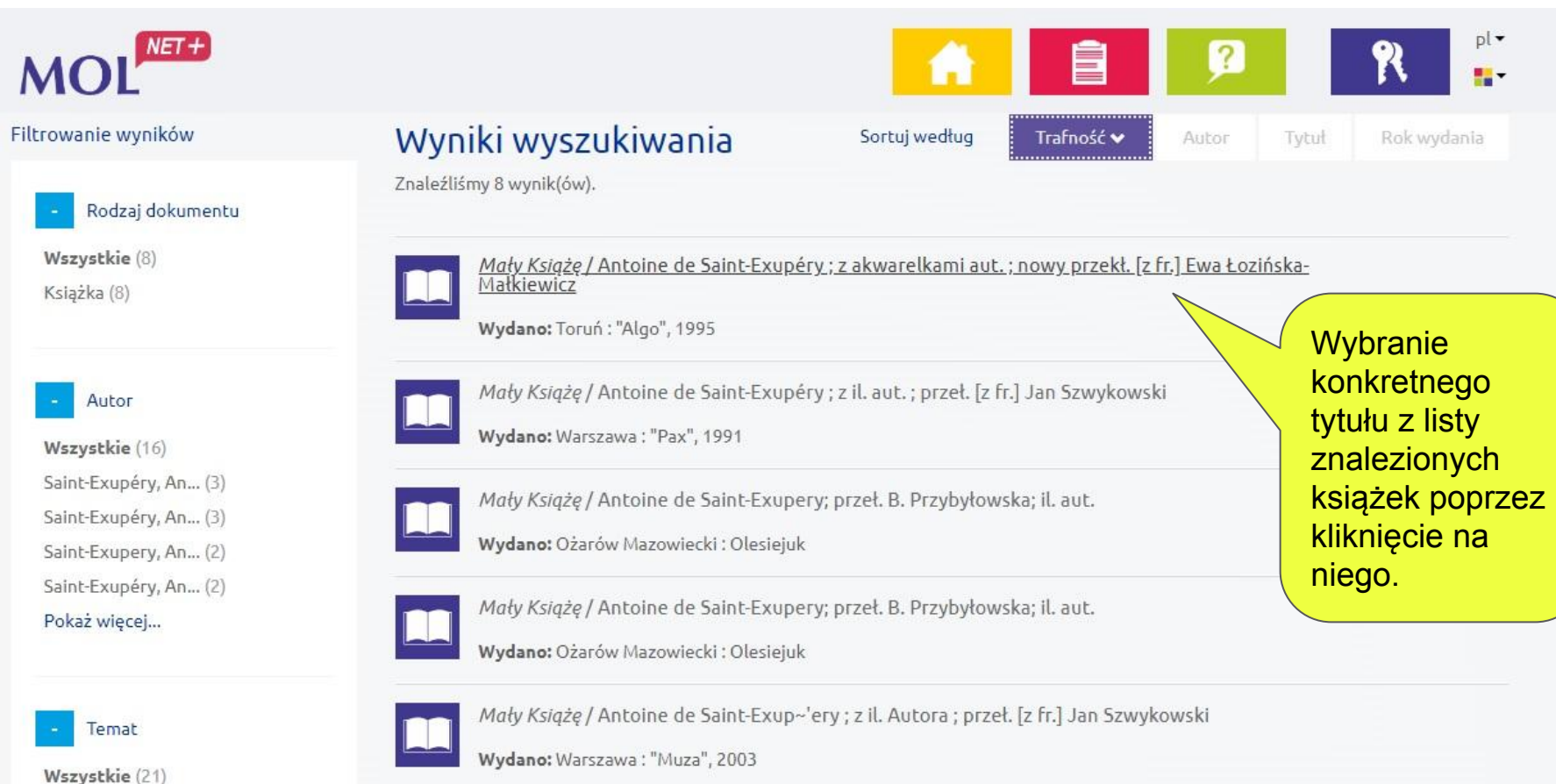

1901-2000 (3)

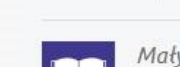

Mały Książę / Antoine de Saint-Exupéry ; z akwarelkami aut. ; nowy przekł. Ewa Łozińska-Małkiewicz

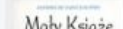

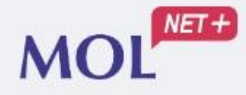

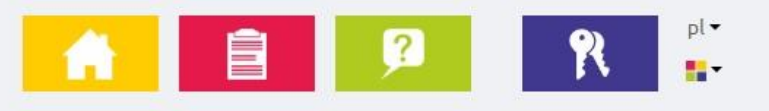

#### Opis pozycji

Tytuł: Mały Książę / Antoine de Saint-Exupéry ; z akwarelkami aut. ; nowy przekł. [z fr.] Ewa Łozińska-Małkiewicz

Autorzy: Saint-Exupéry, Antoine de (1900-1944) Łozińska-Małkiewicz, Ewa. Tł. Saint-Exupéry, Antoine de (1900-1944). Il.

Edycja: [Wyd. 1 w tej ed.]

Wydano: Toruń: "Algo", 1995

Opis fizyczny: 82, [1] s. : il. (gł. kolor.) ; 21 cm

Uwagi: Tyt. oryg.: "Le Petit Prince" 1943

ISBN: 83-900983-9-3

Tematy: <u>Opowiadanie francuskie - 20 w</u> <u>1901-2000</u>

UKD: 82

Opis bibliograficzny wyszukanej książki. Poniżej wyświetlone są wszystkie egzemplarze wybranej przez nas książki, które znajdują się w bibliotece SP4.

#### Egzemplarze

### Znalezione egzemplarze znajdujące się w bibliotece

| Egzemplarze<br>Biblioteka | Numery<br>inwentarzowe<br>egzemplarzy. | Status "Dostępny"<br>oznacza, że egzemplarz<br>jest obecnie na półce w<br>bibliotece. | Zaloguj się, aby zarezerwować | 9 | R pl- |
|---------------------------|----------------------------------------|---------------------------------------------------------------------------------------|-------------------------------|---|-------|
| Numer                     | Sygnatura                              | Status                                                                                |                               |   |       |
| 18129                     | 82                                     | Dostępny                                                                              | Zaloguj się, aby zarezerwować |   |       |
| 18130                     | 82                                     | Dostępny                                                                              | Zaloguj się, aby zarezerwować |   |       |
| 18132                     | 82                                     | Dostępny                                                                              | Zaloguj się, aby zarezerwować |   |       |
| 18134                     | 82                                     | Dostępny                                                                              | Zaloguj się, aby zarezerwować |   |       |
| 18131                     | 82                                     | Dostępny                                                                              | Zaloguj się, aby zarezerwować |   |       |
| 18133                     | 82                                     | Dostępny                                                                              | Zaloguj się, aby zarezerwować |   |       |
| 18135                     | 82                                     | Dostępny                                                                              | Zaloguj się, aby zarezerwować |   |       |

Powrót do poprzedniej strony.

Powrót